文献の入手方法

# 他の図書館が所蔵している雑誌論文のコピーを入手する (文献複写の依頼方法)

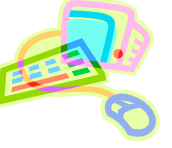

# <必要な論文を入手するには>

名古屋葵大学図書館に所蔵していない雑誌に掲載されている論文を、他の大学図書館や国立国会図書館などへ 依頼してコピーを送ってもらうことができます。

### <申し込み方法>

### 1) データベース検索結果から申し込む

- ① データベース検索結果画面から「Full Text Finder」のボタンをクリックします。
- ②「Full Text Finder」から、以下の順で本文を入手できるか確認します。
   【ステップ1】本学契約データベースから文献を入手できるかを確認します。
   【ステップ2】名古屋葵大学図書館、他大学図書館の所蔵を確認します。
   【ステップ3】オンライン公開されている無料の文献を探します。

| TYBRBOTESTY BECREWERS                                                                                                    | 本文を探すコンシェルジュ Full Text Finderへようこそ!             |  |
|----------------------------------------------------------------------------------------------------|-------------------------------------------------|--|
| Lang t#1                                                                                                    | 以下の人ナツノで又献を探してみましょう                             |  |
| ■AC 研究データ 論文 単 単1論文 プロジェクト<br>                                                                                                    | 残念ながらお探しの文献はご契約タイトルからは見つかりませんでした。下記リンクをご確認ください。 |  |
| [2023年10月21日前#1]<br># 7                                                                                                    |                                                 |  |
| 98248: LS P                                                                                                    | 【ステップ2】所蔵を確認する                                  |  |
| 11 「マベな事件: 新しいウィンドウで聞く・ 単社                                                                                                    | OPAC 名古屋女子大学の所蔵を確認する                            |  |
| 1 LGBTQ+単手指に対して大学生が抱く関心内容および単手指による講演<br>1 たまえ、午前主意、単点につかい、人類単手指な32,25-50,2022-00-31                                                                                                    | CiNii Books CiNii Booksで他大学の所蔵を確認する             |  |
| ALL MERCHENTY WAS SHE MENT                                                                                                    | 【ステップ3】無料の文献を探す(リボジトリやオープンアクセス)                 |  |
| TO DE RASI CRETACIONALES                                                                                                    | IRDB タイトルをキーにIRDBを検索する                          |  |
| ## EP BECEP + Joanes Junet of Chical Products 23 (7), 200 4, 21                                                                                                    | IRDB 著者をキーにIRDBを検索する                            |  |
| max the Full fact from:                                                                                                    | Google Google Scholarで著者とタイトルをキーとして検索する         |  |
|                                                                                                    | Google Google Scholarを使ってタイトルで検索する              |  |
| 日の多様性に前するテーマを取り扱う最高と効果について                                                                                                    |                                                 |  |
| . CORE 214 RESERVED TO AN A CONTRACT OF A CONTRACT OF A CO | 【ファイナルステップ】文献複写で取り寄せるを依頼する                      |  |
| の平衡で認めて考える場合を確定ことで、ダイバーシティーイングルーシアは社会の実現                                                                                                    | ■<br>■L■ フルテキストがない場合の文献複写依頼はこちら                 |  |

- ③ 上記ステップで本文が見つからない場合、【ファイナルステップ】に進み「フルテキストがない場合の文 献複写依頼はこちら」をクリックします。
- ④ ログイン画面が表示されるので、学内でパソコンを使用する際のユーザ名とパスワードを入力します。
- ⑤ 文献の複写依頼の入力画面が表示されます。雑誌名などのデータが引用されるので、論文タイトル、 巻号、ページ、出版年、利用者項目(※)を追加入力して「確認に進む」ボタンをクリックします。
- ⑥ 申し込み内容を確認し、「この内容で依頼」をクリックすると、申込みが完了します。

※利用者項目について 申し込み時に入力する項目は以下のとおりです。

- ・公費・私費・科研費(必須)・・・ゼミ費等で支払う場合は公費になります。先生に確認のうえ申し込んでください。
- ・指導教官・・・公費の場合は必ず入力してください。

・連絡先(メール)(必須)・・・文献到着時と不明点などがあった場合こちらに連絡します。

### 2)蔵書検索結果から申し込む

#### 名古屋葵大学図書館の蔵書検索を利用して申し込むこともできます。

#### 学術情報センター URL:<u>https://lsic.nagoya-aoi.ac.jp/</u> > 図書館資料を探す > 詳細検索

| <ol> <li>詳細検索画面で「検索先サイト」を「他大学所蔵」に切り替えます。</li> <li>「資料種別」で「雑誌」を選択します。</li> <li>「タイトル」欄に雑誌名を入力します。</li> </ol>                                                                       |
|----------------------------------------------------------------------------------------------------|
| <ul> <li>④ 「検索する」ボタンをクリックすると、検索結果が一覧表示されます。雑誌名をクリックすると詳細画面が表示されます。</li> <li>⑤ 詳細画面で「複写を依頼」ボタンをクリックすると、検索結果が一覧表示されます。</li> <li>⑤ 詳細画面で「複写を依頼」ボタンをクリックすると、検索結果が一覧表示されます。</li> </ul> |

### 3)マイライブラリから申し込む(検索しても見つからない場合)

マイライブラリから論文のデータを直接入力して申し込むこともできます。

① マイライブラリにログインします。

学内でパソコンを使用する際のユーザー名とパスワードでログインしてください。

| 5102                                     | heaves made average and                                                                                                    | ② マイライブラリ内の「新規申し込み                                                                                                    | 」メニューにある、「複写を依頼」をク                                                                                                    |
|------------------------------------------|----------------------------------------------------------------------------------------------------|----------------------------------------------------------------------------------------------------|----------------------------------------------------------------------------------------------------|
| + 80 >>>>>>>>>>>>>>>>>>>>>>>>>>>>>>>>>>> |                                                                                                    | リックします。                                                                                                    |                                                                                                    |
| ABB041711772+1.(12d)                     |                                                                                                    |                                                                                                    |                                                                                                    |
| 000011200111.0011231<br>000110401031.    | 194112881113-488.487.                                                                                                    | (3) 必要な雑誌論又のわかっている項目(論又タイトル、巻号、ペーン、出                                                                                                    |                                                                                                    |
| g, vane                                  |                                                                                                    | 版年など)と、利用者項目を入力して                                                                                                    | 「確認に進む」をクリックします。                                                                                                    |
| Bereir Bereiter                          | 700.2880/2016/10/10/2017/00/2018/00/2018/2017/<br>1-                                                                                                    | ④ 申し込み内容を確認し、「この内容                                                                                                    | で依頼」をクリックすると、                                                                                                    |
| 6 antican                                | 🕵 Arikooma 🖉 Karlaa                                                                                                    | 申込みが完了します。                                                                                                    |                                                                                                    |
| BRANKROUTHUL.                            | APPENDENTIATES                                                                                                    |                                                                                                    |                                                                                                    |
|                                          |                                                                                                    | 52(4)(2)(4)(7)(4)(6)(1)(4)(1)(4)(1)(4)(1)(4)(1)(4)(1)(4)(1)(4)(1)(4)(1)(4)(1)(4)(1)(4)(1)(4)(1)(4)(1)(4)(1)(4)(1)(4)(1)(4)(1)(4)(1)(4)(1)(1)(1)(1)(1)(1)(1)(1)(1)(1)(1)(1)(1) |                                                                                                    |
|                                          |                                                                                                    | 101801 /1010/                                                                                                    |                                                                                                    |
| AND ALLY OR                              | AND AND PLACES, MERSHARES, MERSONS, MERSON, MERSON | RUE BARNERUS (NYR)                                                                                                    | Web サイトから申し込みできない                                                                                                    |
| 文献の復写依頼                                  | <b>慶</b> : 入力                                                                                                    | 4-B                                                                                                    |                                                                                                    |
| 3.8                                      |                                                                                                    | 1000 C                                                                                                    | ∥ 場合は、図書館カリノターで申込書                                                                                                    |
| writes                                   | 28.47                                                                                                    | Tanis<br>Talis                                                                                                    | に記入してください。                                                                                                    |
| 815.00                                   | *8718+811,14888                                                                                                    | 100 (0.1 2 (100000000)                                                                                                    | A start and a start a start a |
|                                          |                                                                                                    | 1977 44                                                                                                    | •                                                                                                    |
| -                                        | 88.54                                                                                                    |                                                                                                    |                                                                                                    |
|                                          | 2016                                                                                                    | 464 46 50 DONGTON                                                                                                    |                                                                                                    |

## <文献が到着したら>

記入された連絡先へ連絡します。私費の場合は料金を連絡しますので、お釣りのないように用意して<u>連絡後一週</u> <u>間以内</u>に図書館カウンターへ来てください。文献をお渡しします。